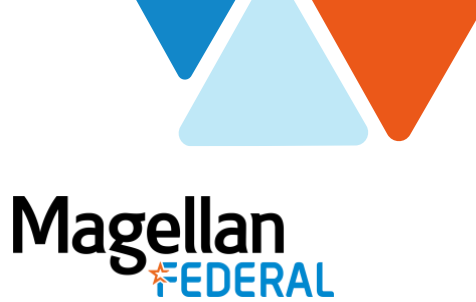

## **Deltek Costpoint8 Time Entry Guide**

For Magellan Federal Employees

In the new release of Deltek Costpoint (Costpoint8), there are minor improvements to graphics and navigation in the Time application.

To create a new timesheet, click the "New Timesheet" button.

| Time   | sheet          |                |                  |   |     |         |          |                 |              |              |                 | New             | Timesheet       | opy 🔻           | Detect         | Table        | Query 🔻      |                  |
|--------|----------------|----------------|------------------|---|-----|---------|----------|-----------------|--------------|--------------|-----------------|-----------------|-----------------|-----------------|----------------|--------------|--------------|------------------|
| Bas    | ic Information |                |                  |   |     |         |          |                 |              |              |                 |                 |                 |                 |                |              |              |                  |
| En     | nployee*       | Parmenter, Me  | gan R.           | 1 | ID* | 1001    | 1        | Semi-M          | onthiy.      |              |                 | Period Er       | ding*           | 06/30/20        | 20             | Statu        | s Open       |                  |
| CI     | 855            | Applied Tech I | Full Time Salary |   |     |         |          |                 |              |              |                 |                 |                 |                 |                |              |              |                  |
| Si     | gnature        |                |                  |   |     |         | Approval |                 |              |              |                 |                 |                 |                 |                |              |              |                  |
| Or     | ganization     | 01.99.05       |                  |   |     |         |          |                 |              |              |                 |                 |                 |                 |                |              |              |                  |
|        |                |                |                  |   |     |         |          |                 |              |              |                 |                 |                 |                 | lign           | Correct      | i            |                  |
|        |                |                |                  |   |     |         |          |                 |              |              |                 |                 |                 |                 | Leave          | Pay Type Sur | nmary Cl     | arue Favorite    |
| Timest | heet Lines     |                |                  |   |     |         |          |                 |              |              |                 |                 |                 |                 | Add Line       | Curr 💌 🛛     | Form         | Query 🔻          |
| INC.   | LLA Status     | Line           | Description      |   |     | Project |          | Tue<br>06/16/20 | Wed 06/17/28 | Thu 06/15/20 | Fri<br>05/19/20 | Set<br>06/20/20 | Sun<br>06/21/20 | Mon<br>05/22/20 | Tue<br>09/23/2 | Wed 86/24/20 | Thu 06/25/20 | Fri<br>06/26/20  |
| 4      |                |                |                  |   |     |         | Þ        | 4               |              |              |                 |                 |                 |                 |                |              |              |                  |
| -      |                |                |                  |   |     |         |          |                 |              |              |                 |                 |                 |                 |                |              | Add          | ine to Favoriter |

To create a new timesheet line, click the "Add Line" button.

| Timesheet         |                               |   |      |         |          |                 |              |              |                 | Now Tim        | esheet          | Copy 🔻   | Deteri 🛋 | Table        | Query 🔻      |                   | × |
|-------------------|-------------------------------|---|------|---------|----------|-----------------|--------------|--------------|-----------------|----------------|-----------------|----------|----------|--------------|--------------|-------------------|---|
| Basic Information |                               |   |      |         |          |                 |              |              |                 |                |                 |          |          |              |              |                   |   |
| Employee*         | Parmenter, Megan R.           | 1 | ID * | 1001    |          | Semi-M          | onthiy.      |              |                 | Period Endir   | 9*              | 06/30/20 | 20       | Statu        | open.        |                   |   |
| Class             | Applied Tech Full Time Salary |   |      |         |          |                 |              |              |                 |                |                 |          |          |              |              |                   |   |
| Signature         |                               |   |      |         | Approval |                 |              |              |                 |                |                 |          |          |              |              |                   |   |
| Organization      | 01.99.05                      |   |      |         |          |                 |              |              |                 |                |                 |          |          |              |              |                   |   |
|                   |                               |   |      |         |          |                 |              |              |                 |                |                 | S        | gn 🛛     | Correct      |              |                   |   |
|                   |                               |   |      |         |          |                 |              |              |                 |                |                 |          |          | vee.Sur      | nmary, Cl    | arue Favorite     | a |
| Timesheet Lines   |                               |   |      |         |          |                 |              |              |                 |                |                 |          | Add Line | o ivis       | Form         | Query 🔻           |   |
| LLA Status        | Line Description              |   |      | Project |          | Tue<br>06/16/20 | Wed 06/17/20 | Thu 06/15/20 | Fri<br>06/19/20 | Set 06/20/20 0 | Sun<br>(6/21/20 | 06.22.20 | 002.520  | Wed 15/24/20 | Thu 06/25/20 | Fri<br>06/26/20   |   |
| 4                 |                               |   |      |         | Þ        | 4               |              |              |                 |                |                 |          |          |              |              | 1                 |   |
|                   |                               |   |      | _       | _        |                 |              |              |                 | _              |                 |          |          |              | Add          | Line to Favorites |   |

All buttons to move forward are green.

| Timesheet         |                  |               |   |     |         |          |                 |              |              |                 | New Times             | heet Copy           | • Dete          |               | Table C      | buory 🔻 🛙    |                 | ×   |
|-------------------|------------------|---------------|---|-----|---------|----------|-----------------|--------------|--------------|-----------------|-----------------------|---------------------|-----------------|---------------|--------------|--------------|-----------------|-----|
| Basic Information | ().              |               |   |     |         |          |                 |              |              |                 |                       |                     |                 |               |              |              |                 |     |
| Employee*         | Parmenter, Mega  | in R.         | 1 | ID* | 1001    | 1        | Semi-M          | onthiy.      |              |                 | Period Ending         | . 06/3              | 0/2020          |               | Status       | Open         |                 |     |
| Class             | Applied Tech Ful | I Time Salary |   |     |         |          |                 |              |              |                 |                       |                     |                 |               |              |              |                 |     |
| Signature         |                  |               |   |     |         | Approval |                 |              |              |                 |                       |                     |                 |               |              |              |                 |     |
| Organization      | 01.99.05         |               |   |     |         |          |                 |              |              |                 |                       |                     |                 |               |              |              |                 |     |
|                   |                  |               |   |     |         |          |                 |              |              |                 |                       |                     | Sign            | 12            | Correct      |              |                 |     |
|                   |                  |               |   |     |         |          |                 |              |              |                 |                       |                     | -               | - 1           |              |              |                 |     |
|                   |                  |               |   |     |         |          |                 |              |              |                 |                       | _                   | LAAY            | a Pax         | Type Sum     | DALY. Chi    | acue Favorit    | ¢Λ. |
| Timesheet Lines   |                  |               |   |     |         |          |                 |              |              |                 |                       |                     | Add             | Line          |              | Form         | Query 🔻         |     |
| LLA Status        | Line             | Description   |   |     | Project |          | Tue<br>06/16/20 | Wed 06/17/20 | Thu 06/15/20 | Fri<br>06/19/20 | Set 1<br>06/20/20 06/ | lum M<br>25/20 06/2 | kon<br>22/20 09 | Tue<br>(23/20 | Wed 86/24/20 | Thu 06/25/20 | Fri<br>06/26/20 |     |
| 4                 |                  |               |   |     |         | Þ        | 4               |              |              |                 | ŧ.                    |                     |                 |               |              |              |                 |     |
|                   |                  |               |   |     |         |          |                 |              |              |                 |                       |                     |                 |               |              | Add L        | ine to Favorite |     |
|                   |                  |               |   |     |         |          |                 |              |              |                 |                       |                     |                 |               |              |              |                 |     |

For Timesheet Approvers: The Approval button is green. The Reject button is red.

| Timesheet                                                                              |                                  |        |                |                     |          |                                                          |                                                                      |          |              | New Timesheet Co          | py 🔻 Court       |                 | Table Query 🔻     |            |
|----------------------------------------------------------------------------------------|----------------------------------|--------|----------------|---------------------|----------|----------------------------------------------------------|----------------------------------------------------------------------|----------|--------------|---------------------------|------------------|-----------------|-------------------|------------|
| Approve Timesh                                                                         | eet .                            |        |                |                     |          |                                                          |                                                                      |          |              |                           |                  |                 | (                 |            |
| Filter By*<br>Criteria<br>Schedule<br>Year<br>Period<br>Function<br>Group<br>Last Name | Approval Tasks    Approval Tasks |        | 1              |                     |          | Sistus<br>Open<br>Signed<br>Approv<br>Rejects<br>Include | Signed<br>Open<br>Signed<br>Approved<br>Processed<br>Include Missing |          | Op           | en Signed                 | Approved         | R               | ejected Proc      | *****      |
| limesheet                                                                              |                                  | _      |                |                     |          |                                                          |                                                                      |          | _            |                           | New Timeshe      | el Cepy         | Salect.em         | Cuery -    |
| Exployee*                                                                              | 10*                              | Status | Period Ending* | Show Prorated Hours | Revision | Schedule Desc And Period Tex                             | Clas                                                                 |          | Organization | Signature                 |                  | Approval        | Custom Option     | Total Hour |
| Benson, Pare                                                                           | 1020                             | Signed | 01/15/2020     | Entered +           | 1        | Semi-Munitik                                             | Applied Tech Full Time                                               | e Salary | 01.03.02     | Bencon, Pam (1020) 2(2)   | 729 9:45:34 AM   |                 | Custom Option #1  | 4          |
| Carlson, Jerry                                                                         | 1024                             | Signed | 01/15/2020     | Entered *           |          | Semi-Month/k                                             | Applied Tech Full Time                                               | e Salary | 01.03.02     | Carlson, Jerry (1024) 2/2 | 7/20 10:06:52 AM |                 | Cuttors Option #1 |            |
| Evans, Tony                                                                            | 1005                             | Signed | 01/15/2020     | Entered +           | 1        | Sami-Monthly                                             | Applied Tech Full Time                                               | e Salary | 01.01.05     | Evant, Tony (1005) 2/27/  | 20 9.40.29 AM    |                 | Custom Option #1  |            |
| Morgan, Ginger                                                                         | 1009                             | Signed | 04/30/2020     | Entered *           | -        | Semi-Monthly                                             | Appled Tech Full Time                                                | e Hourty | 01.99.01     | Morgan, Ginger (1009) 4/  | 22/20 3 37 33 Ph |                 | Custom Option #1  |            |
| Page, Amy                                                                              | 1016                             | Signed | 01/15/2020     | Entered +           | 1        | Jam-Monthy                                               | Applied tech Full Time                                               | e Salary | 01.03.02     | Page, Amy (1010) 2/27/2   | 0 9 10 38 AM     |                 | Custom Option #1  |            |
| •                                                                                      |                                  |        |                |                     |          |                                                          |                                                                      |          |              |                           | 3.00 0           | Appr<br>Pay Tra | ne Bend Ch        | Constant   |

page 1 of 1 02/2021 – 3612